# 兩棲類資源調查資訊網 操作說明

調查資料管理-編輯調查資料

2015.04.06

#### 編輯調查資料操作說明

- 組長及調查資料整理人員有權限,針對資料狀
   態為『待初審』及『複審退回』的資料進行刪修。
- 「有效資料』只有行政團隊可以刪修,若有此 需求可透過服務信箱提出。
- 調查資料的修改分為調查環境資料與物種資料
- 可補登遺漏的調查資料
- 查詢刪修資料方式:
  1.刪修最近的資料,由【調查資料首頁】可以很快找到要修正的資料。
  2.透過查詢介面搜尋資料。
- \*目前無法針對誤植之單一筆物種資料由A樣區更 改為B樣區,若有此狀況建議直接刪除該筆資料。 2015.04.06

#### 編輯調查資料-從最近上傳資料查詢

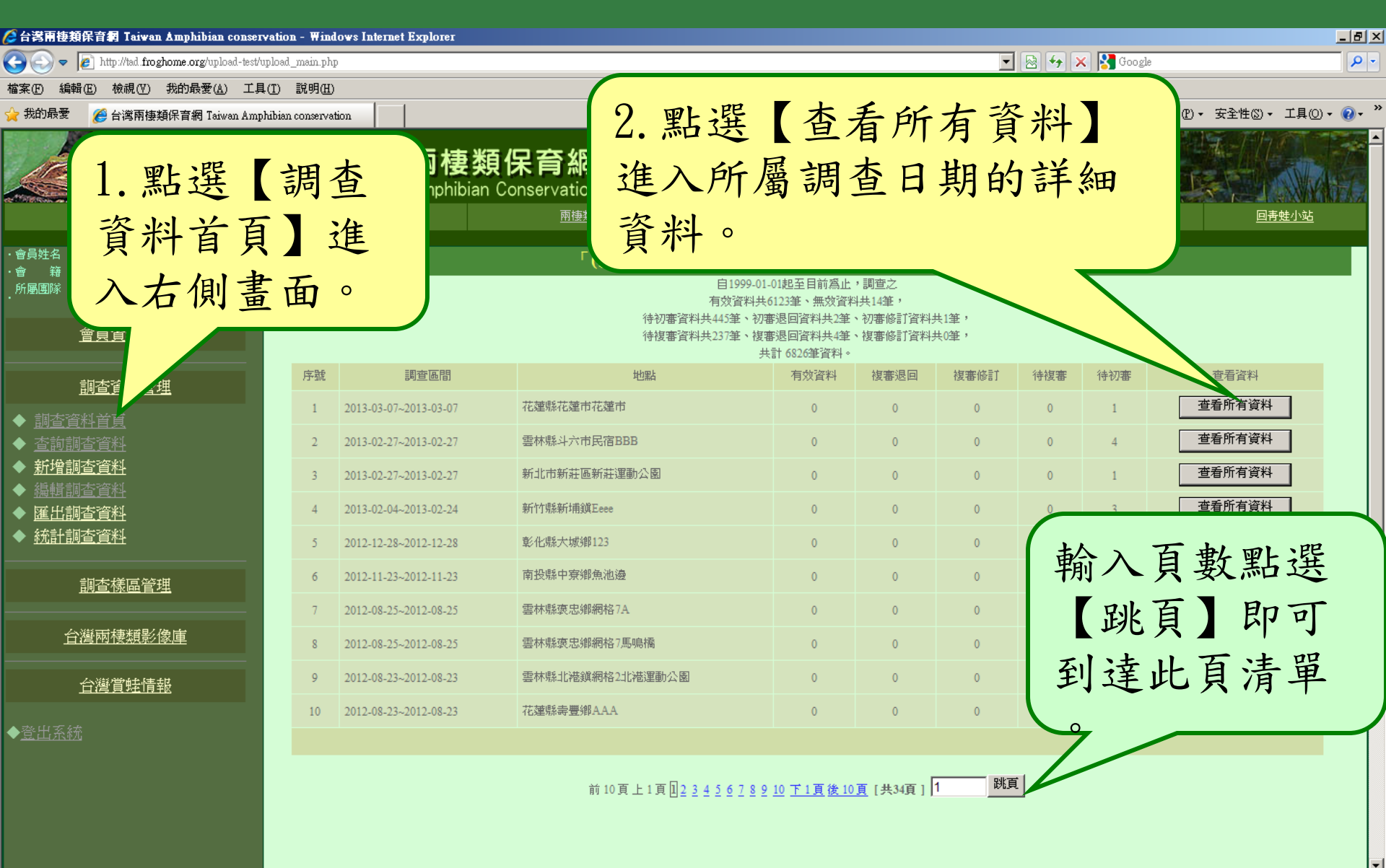

🖓 🕶 🔍 100% 💌

編輯調查資料-調查資料清單

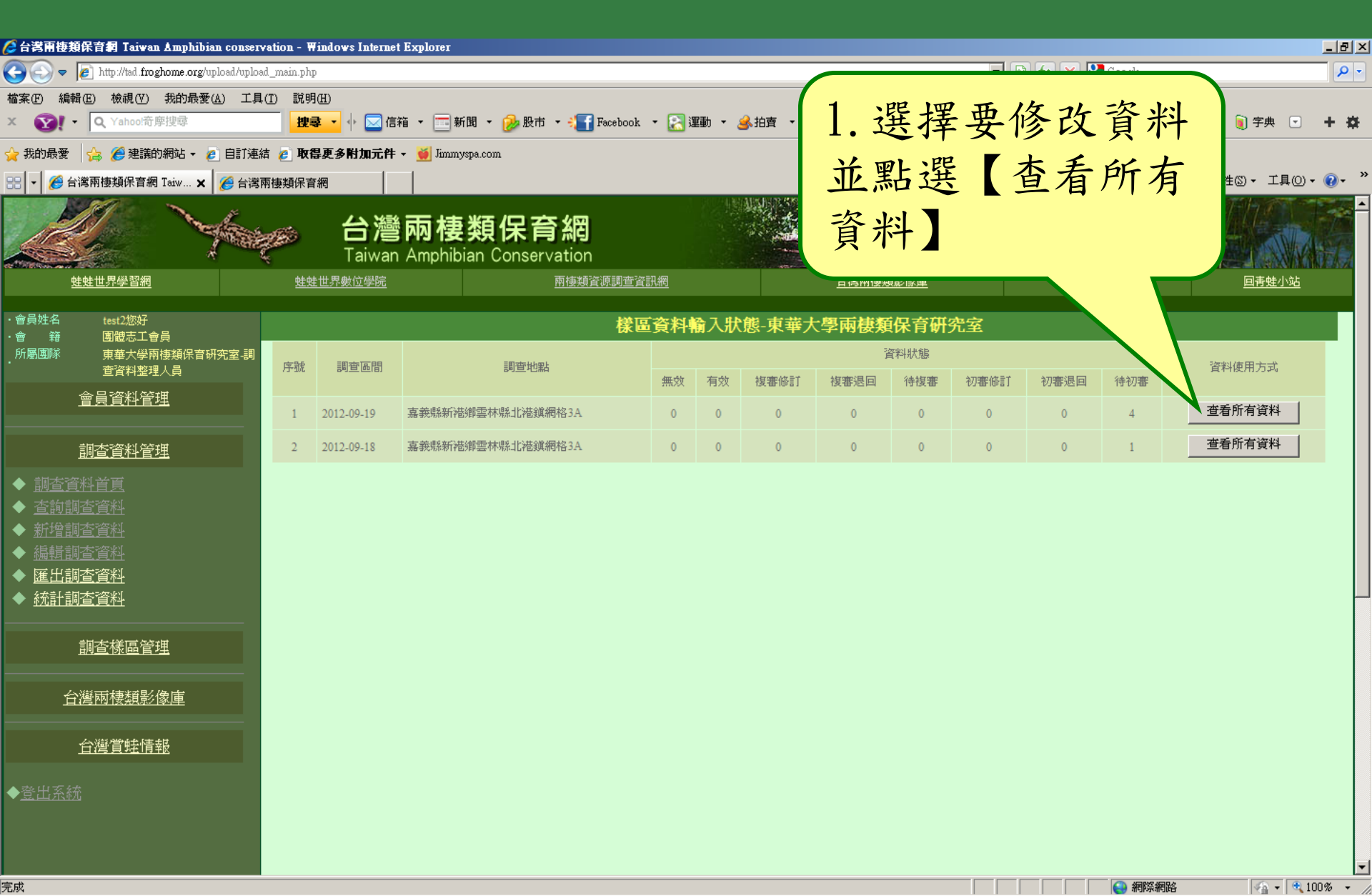

#### 刪除與修改調查資料

| 参                             | <b>淒類保育網</b><br>hibian Conservation<br><sup>兩棲類資源調查資訊網</sup> | 2. 修<br>選 | 改環境     编輯調 | 資香  | 料點環境   | 自 <u>湾賞蛙情報</u> | 回责蛙小站                          |
|-------------------------------|--------------------------------------------------------------|-----------|-------------|-----|--------|----------------|--------------------------------|
| <b>國隊名稱:(測試圖)東華大學</b><br>建檔者: | 兩棲類保育研究室                                                     | 資彬        | +]          |     |        | 建格             | <b>部時間:2014-10-29 15:01:42</b> |
| 調查開始時間:                       | 西元 2014 年 10 月 27 日 17 時 00 分                                |           |             |     |        | 編輯調查環          | <b>境资料 刪除調查资料</b>              |
|                               | 西元 2014年 10月 27日 19時 00分                                     |           |             |     |        |                |                                |
| 調查地點:<br>                     | 台北市文山區 test123                                               |           |             |     |        |                |                                |
| 記錄者:<br>                      | T07 E0 N0                                                    |           |             |     | 墾地     |                |                                |
| GPS/經緯度:                      | 經度 121.472488, 緯度24.964522 <b>看地圖</b>                        |           | 海           | 拔:  | 200 公尺 |                |                                |
|                               | °C                                                           |           |             | 温:  | °C     |                |                                |
| 天氣:                           | 多雲                                                           |           | 相對          | 濕度: | %      |                |                                |

#### 檢視棲地觀察曰誌 隱藏棲地觀察曰誌 編輯棲地觀察曰誌

整批核可 整批退回

新增物種資料

\*注意: 棲地類型中標有(舊)為2014年起停用之類型【檢視

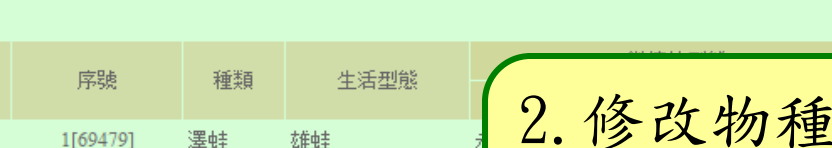

□全選

2[69480]

澤蛙

雄蛙

2. 修改物種資料點選【執行 】或補登物種資料點選【新 增物種料】 刪除與修改調查資料

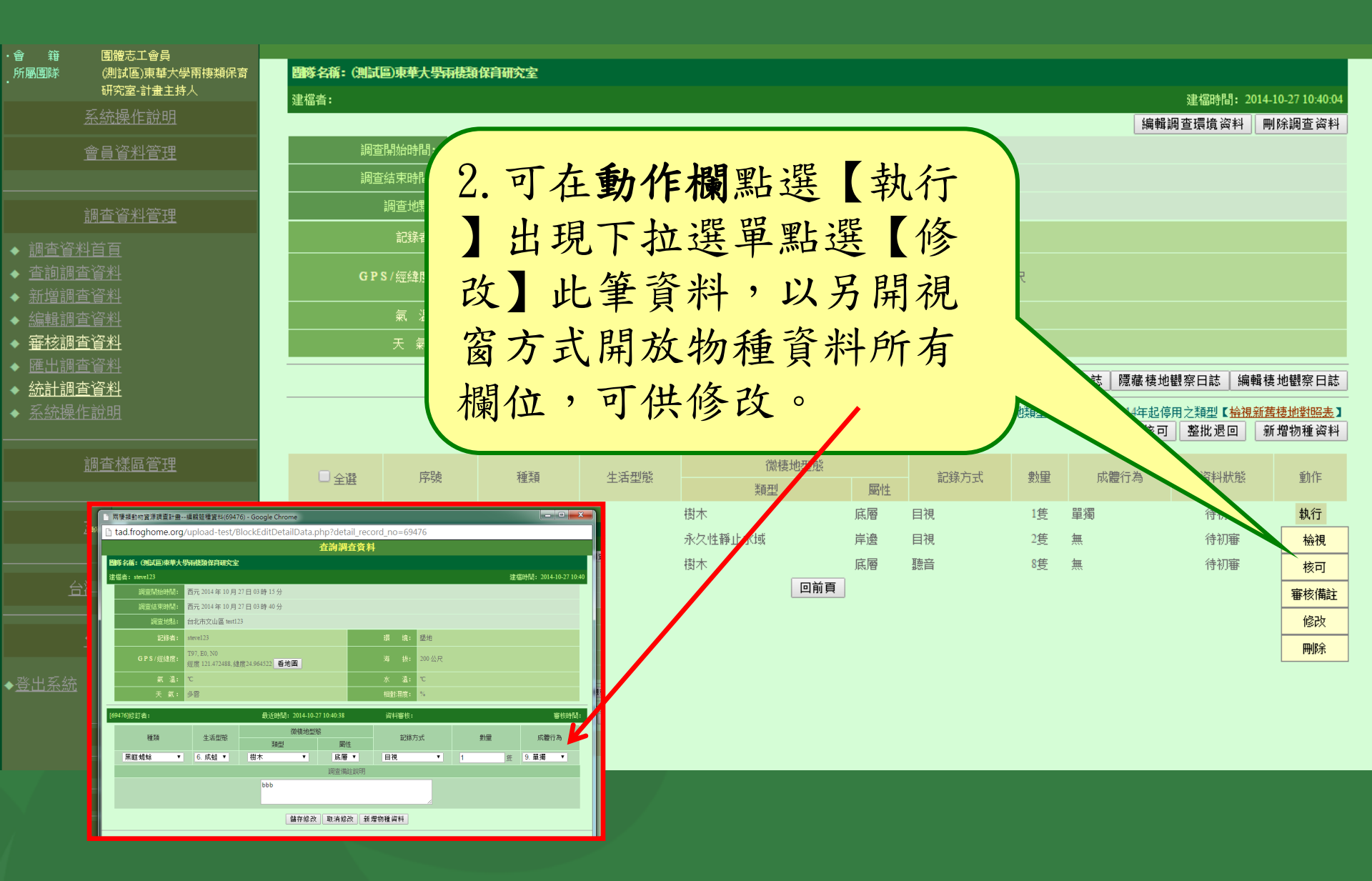

以設定條件方式查詢

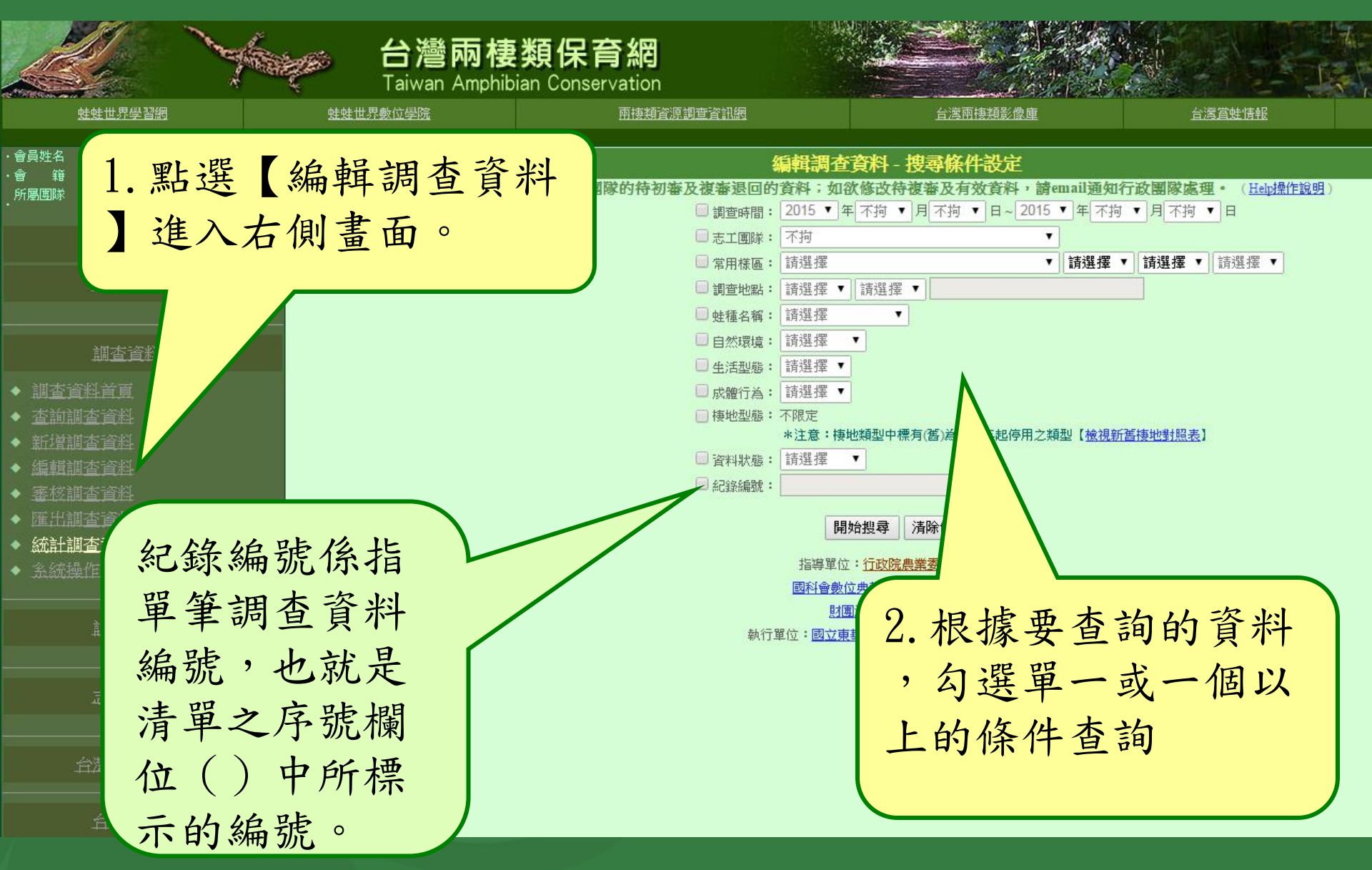

查詢結果樣區清單

#### 🖉 台灣兩棲類保育網 Taiwan Amphibian conservation - Windows Internet Explorer \_ 8 × 🔽 🗟 😽 🗙 🚼 Google 🔇 🔿 🗢 🙋 http://tad.froghome.org/upload-test/upload\_main.php P-檔案(F) 編輯(E) 檢視(V) 我的最愛(A) 工具(T) 說明(H) 🏠 • 🗟 → 🖃 🚔 • 網頁⑫ • 安全性⑧ • 工具⓪ • 🔞 • > 我的最愛 🌈 台灣兩棲類保育網 Taiwan Amphibian conservation 台灣兩棲類保育網 Taiwan Amphibian Conservation 蛙蛙世界學習網 兩棲類資源調查資訊網 台灣賞蛙情報 回青蛙小站 台灣兩棲類影像庫 會員姓名 test1您好 「(測試區)東華大學兩棲類保育研究室」團隊編輯調查資料 團體志工會員 **白起至目前為止,調查**之 所屬團隊 (測試區)東華大學兩棲類保育研 有效資料共0筆、無效資料共0筆, 究室-調查資料整理人員 待初審資料共筆、初審退回資料共筆、初審修訂資料共筆, 會員資料管理 待複審資料共筆、複審退回資料共4筆、複審修訂資料共0筆, 共計 4筆資料。 調査區間 序號 有效資料 複審退回 複審修訂 待複審 查看資料 地點 待初審 調查資料管理 查看所有資料 2012-05-21~2012-05-28 南投縣國姓鄉大邊宜 0 4 0 0 ◆ 調查資料首頁 ◆ 查詢調查資料 ♦ <u>新增調查資料</u> 前10頁上1頁目下1頁後10頁[共1頁] 跳頁 ◆ 編輯調查資料 ◆ 匯出調查資料 ◆ 統計調查資料 調查樣區管理 選擇要修改資料的樣 台灣兩棲類影像庫 區,並點選【查看所 台灣賞蛙情報 有資料】進入所屬資 ◆登出系統 料清單 😫 網際網路 🖓 🛨 🔍 100%

### 查詢結果所屬樣區調查資料清單

| 台湾南巷類保育網 Taiwan Amphibian cons     | ervation - ¥                                                                                                    | indows Internet 1   | Explorer                    |                  |             |            |                   |                     |        |         | Google       |                            |
|------------------------------------|----------------------------------------------------------------------------------------------------|---------------------|-----------------------------|------------------|-------------|------------|-------------------|---------------------|--------|---------|--------------|----------------------------|
| 家(F) 編輯(E) 檢視(Y) 我的最愛(A) エ         | SPOPIDAU_INAU                                                                                                   | г.рлф<br>(Н)        |                             |                  |             |            |                   |                     |        |         |              |                            |
| 我的最愛 🌈 台灣兩棲類保育網 Taiwan Au          | nphibian cons                                                                                                   | ervation            |                             |                  |             |            |                   |                     |        | 🗿 • 🔊 · |              | 網頁(P) - 安全性(S) - 工具(O) - ( |
|                                    | in the second second second second second second second second second second second second second second second | <b>台灣</b><br>Taiwan | 兩棲類保育<br>Amphibian Conserva | <b>紀</b><br>tion |             | 1944<br>23 |                   |                     |        |         |              |                            |
| <u>旺旺世界学習網</u>                     | <u> </u>                                                                                                    | <u>E世界數位学院</u>      | <u> </u>                    | 接類資源調整           | <u>2谷訊網</u> |            | Ē                 | <u>消不快到影响</u>       |        | 自己      | <u>海道時情報</u> | <u>回青蛙小站</u><br>           |
| 得姓名 test1您好<br>清 籍 團體志工會員          |                                                                                                    |                     |                             | 編載               | 調查          | 資料-(測試]    | <b>區)東華大</b> 魯    | 國國棲類                | 保育研究室  | 1       |              |                            |
| 「屬國隊 (測試區)東華大學兩棲類保育<br>究室-調查資料整理人員 | 研序號                                                                                                    | 調查區間                | 調查地點                        | 無効               | 有效          | 複審修計       | 複審退回              | 資料狀態<br>待複 <b>寒</b> | 初審修計   | 初審退回    | 待初赛          | 資料使用方式                     |
| 會員資料管理                             | 1                                                                                                    | 2012-05-28          | 南投縣國姓鄉大邊宜                   | 0                | 0           | 0          | 2                 | 0                   | 0      | 0       | 0            | 查看所有資料                     |
|                                    | 2                                                                                                    | 2012-05-21          | 南投縣國姓鄉大邊宜                   | 0                | 0           | 0          | 2                 | 0                   | 0      | 0       | 0            | 查看所有資料                     |
|                                    | 3                                                                                                    | 2012-05-20          | 南投縣國姓鄉大邊宜                   | 0                | 0           | 0          | 0                 | 0                   | 0      | 0       | 1            | 查看所有資料                     |
| 查詢調查資料                             | 4                                                                                                    | 2010-05-04          | 南投縣國姓鄉大邊宜                   | 4                | 0           | 0          | 0                 | 0                   | 0      | 0       | 0            | 查看所有資料                     |
| <u>新增調查資料</u><br>編輯調查資料            | 5                                                                                                    | 2010-04-05          | 南投縣國姓鄉大邊宜                   | 1                | 0           | 0          | 0                 | 0                   | 0      | 0       | 0            | 查看所有資料                     |
| <u>匯出調查資料</u>                      | 6                                                                                                    | 2010-01-01          | 南投縣國姓鄉大邊宜                   | 0                | 0           | 0          | 0                 | 0                   | 0      | 0       | 4            | 查看所有資料                     |
| · <u>統計調查資料</u>                    | 7                                                                                                    | 2000-03-26          | 南投縣國姓鄉大邊宜                   | 1                | 0           | 0          | 0                 | 0                   | 0      | 0       | 0            | 查看所有資料                     |
| 調查樣區管理                             |                                                                                                    |                     |                             | 前 10             | 百卜1百        | □下1百後10    | 百 [共]百 ] <b>1</b> | 跳頁                  | 〔 □上一層 |         | //           |                            |
| 台灣兩棲類影像庫                           |                                                                                                    |                     |                             | 117              |             |            | . [7.5.1]         |                     |        |         |              |                            |
| 台灣當蛙情報                             |                                                                                                    |                     |                             |                  |             |            | - 1117 -          | 正 1年                |        |         |              |                            |
|                                    |                                                                                                    |                     |                             |                  |             | 廷          | を拝る               | 要修                  | 改頁     | 科王      | E            |                            |
| <u>登出系統</u>                        |                                                                                                    |                     |                             |                  |             | 聖          | 上程                | 【本                  | 丢印     | 「右言     | 谷            |                            |
|                                    |                                                                                                    |                     |                             |                  |             | 赤          |                   | 上旦                  | 日川     | 月月      | 7            |                            |
|                                    |                                                                                                    |                     |                             |                  |             | 米          | + ]               |                     |        |         |              |                            |
|                                    |                                                                                                    |                     |                             |                  |             |            |                   |                     |        |         |              |                            |
|                                    |                                                                                                    |                     |                             |                  |             |            |                   |                     |        |         |              | 8/mph                      |

### 編輯單一調查資料-調查環境資料

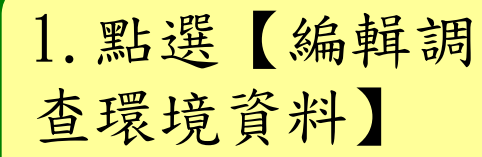

#### 

建

- ◆ <u>調查資料自</u>員
- ▶ <u>新増調貨資料</u>
- ▶ <u>編輯調查資料</u>
- ◆ <u>審核調查資料</u>
- ◆ <u>匯工調旦負料</u> ◆ 統計調查資料
- ▶ <u>統計 納里貝本</u>

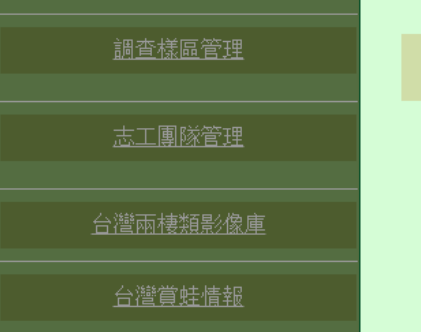

◆<u>登出系統</u>

| \$名稱: (測試圖)東華大學 | 兩棲類保育研究室                                                        |       |         |                           |
|-----------------|-----------------------------------------------------------------|-------|---------|---------------------------|
| 諸者:             |                                                                 |       |         | 建檔時間: 2014-01-07 22:46:47 |
|                 |                                                                 |       |         | 編輯調查環境資料 刪除調查資料           |
| 調查開始時間:         | 西元 2014年 01月 05日 17時 00分                                        |       |         |                           |
| 調查結束時間:         | 西元 2014 年 01 月 05 日 20 時 00 分                                   |       |         |                           |
| 調查地點:           | 花蓮縣秀林鄉 中橫台8線143k(新白楊)                                           |       |         |                           |
| 記錄者:            |                                                                 | 環 境:  | 閣葉林     |                           |
| GPS/經緯度:        | T97, E292295, N2677445<br>經度 121.416359, 緯度24.201888 <b>看地圖</b> | 海 拔:  | 1655 公尺 |                           |
| 氣 溫:            | °C                                                              | 水温:   | °C      |                           |
| 天氣:             | 多雲                                                              | 相對濕度: | 40 %    |                           |

檢視棲地觀察日誌 隱藏棲地觀察日誌 編輯棲地觀察日誌

\*注意: 棲地類型中標有(舊)為2014年起停用之類型【<u>檢視新舊棲地對照表</u>】

 整批核可
 整批核回
 新增物種資料

|     | 应品       | 145米西             | 生活到的        | 微棲地型魚   | 如线士子     | ⊕\ <del>©</del> | 式曲行为     | 255-151-142-142 | <b>新坊</b> |    |
|-----|----------|-------------------|-------------|---------|----------|-----------------|----------|-----------------|-----------|----|
| □王展 | H75%     | 11.00 工行主法:<br>類型 |             | 屬性      | 育しお水ノリコン | 女//主            | 现的现在分词。而 | PR 14111/128    | 里川ト       |    |
|     | 1[69368] | 長腳赤蛙              | 玄隹虫圭        | 流動水域    | 河流 < 5m  | 聽音              | 2隻       | 鳴叫              | 待初審       | 執行 |
|     | 2[69369] | 長腳赤蛙              | <b>玄隹虫圭</b> | 水溝(舊)   | 水溝邊坡     | 聽音              | 2隻       | 鳴叫              | 待初審       | 執行 |
|     | 3[69413] | 盤古蟾蜍              | 卵塊          | 永久性靜止水域 | 水域       | 目視              | 不計數      | 無               | 待初審       | 執行 |
|     |          |                   |             |         | 前頁       |                 |          |                 |           |    |

| 編輯                                                                                    | 單一調查資料-調查環境資料                                                                                                    |                                                                                                    |
|---------------------------------------------------------------------------------------|----------------------------------------------------------------------------------------------------|----------------------------------------------------------------------------------------------------|
| 座標為必填存<br>*此處若有存<br>常用樣區更等                                                            | 闌位,修改時可勾選二度分帶或經緯度擇一修改<br>多改樣區資料將不會回存常用樣區必須要自行至<br>新                                                                                                    | 2014-01-07 2<br>1<br>1<br>1<br>1<br>1<br>1<br>1<br>1<br>1<br>1<br>1<br>1<br>1<br>1<br>1<br>1<br>1<br>1<br>1 |
| 會員資料管理                                                                                | 常用樣區名稱:<br>積選擇                                                                                                    | -                                                                                                    |
| <u>調査資料管理</u>                                                                         | ● 二度分帶 T97 : E 292295 N 2677445 環境: 開葉林 ▼                                                                                                    |                                                                                                    |
| <ul> <li>▲ 查詢調查資料</li> <li>◆ 查詢調查資料</li> <li>◆ 新增調查資料</li> <li>◆ 編輯調查資料</li> </ul>    | 座 標: ●經緯度:經度121.416359 .緯度24.201888 地圖定位 經緯度輸入格式如:經度121.482336,緯度23.878489                                                                                                    |                                                                                                    |
| <ul> <li>◆ <u>審核調査資料</u></li> <li>◆ <u>匯出調査資料</u></li> <li>◆ <u>統計調本</u>咨判</li> </ul> | 調査開始時間: 西元 2014 ▼ 年 1 ▼ 月 5 ▼ 日 17 ▼ 時 00 ▼ 分<br>調査結束時間: 西元 2014 ▼ 年 1 ▼ 月 5 ▼ 日 20 ▼ 時 00 ▼ 分                                                                                                    |                                                                                                    |
| ◆ <u>級訂調旦員科</u><br>◆ <u>系統操作說明</u>                                                    | 温度:       ☆       ☆       ☆       ☆       ☆       ☆       ☆       ☆       ☆       ☆       ☆       ☆       ☆       ☆       ☆       ☆       ☆       ☆       ☆       ☆       ☆       ☆       ☆       ☆       ☆       ☆       ☆       ☆       ☆       ☆       ☆       ☆       ☆       ☆       ☆       ☆       ☆       ☆       ☆       ☆       ☆       ☆       ☆       ☆       ☆       ☆       ☆       ☆       ☆       ☆       ☆       ☆       ☆       ☆       ☆       ☆       ☆       ☆       ☆       ☆       ☆       ☆       ☆       ☆       ☆       ☆       ☆       ☆       ☆       ☆       ☆       ☆       ☆       ☆       ☆       ☆       ☆       ☆       ☆       ☆       ☆       ☆       ☆       ☆       ☆       ☆       ☆       ☆       ☆       ☆       ☆       ☆       ☆       ☆       ☆       ☆       ☆       ☆       ☆       ☆       ☆       ☆       ☆       ☆       ☆       ☆       ☆       ☆       ☆       ☆       ☆       ☆       ☆       ☆       ☆       ☆       ☆       ☆ <td><del>見新舊棲地撃</del><br/>」 新增物和</td> | <del>見新舊棲地撃</del><br>」 新增物和                                                                                 |
| 調査様區管理                                                                                | 相對濕度:     40     %     記錄者:     一 禁变嘉     」 就能     」 就能     」 就能     」 就能     」 就能     」 就能     」 就能     」 就能     」 就能     」 就能     」 就能     」 就能     」 就能     」 就能     」 就能     」 就能     」 就能     」 就能     」 就能     」 就能     」 就能     」 就能     」 就能     」 就能     」 就能     」 就能     」      」      』      』      』      』      』      』      』      』      』      』      』      』      』      』      』      』      』      』      』      』      』      』      』      』      』      』      』      』      』      』      』      』      』      』      』      』      』      』      』      』      』      』      』      』      』      』      』      』      』      』      』      』      』      』      』      』      』      』      』      』      』      』      』      』      』      』      』      』      』      』      』      』      』      』      』      』      』      』      』      』      』      』      』      』      』      』      』      』      』      』      』                                                                 | 100 ju                                                                                                    |
|                                                                                       | 天 系:       多雲       ●       ●       ●       ●       ●       ●       ●       ●       ●       ●       ●       ●       ●       ●       ●       ●       ●       ●       ●       ●       ●       ●       ●       ●       ●       ●       ●       ●       ●       ●       ●       ●       ●       ●       ●       ●       ●       ●       ●       ●       ●       ●       ●       ●       ●       ●       ●       ●       ●       ●       ●       ●       ●       ●       ●       ●       ●       ●       ●       ●       ●       ●       ●       ●       ●       ●       ●       ●       ●       ●       ●       ●       ●       ●       ●       ●       ●       ●       ●       ●       ●       ●       ●       ●       ●       ●       ●       ●       ●       ●       ●       ●       ●       ●       ●       ●       ●       ●       ●       ●       ●       ●       ●       ●       ●       ●       ●       ●       ●       ●       ●       ●       ●       ●       ●       ●       ●<                                    | i t                                                                                                    |
| 台灣兩棲類影像庫                                                                              | 種類         生活型態         微棲地型態         記錄方式         9         協告         日         後                                                                                                    | : \$                                                                                                    |
| <ol> <li>夏正完畢後</li> <li>,會回到前言</li> </ol>                                             | 後,點選【修改】<br>洋細資料畫面。<br>流動水域 河流 < 5m 聯音<br>水溝燈坡 聯音<br>區及當日環境<br>咨判修改。<br>文滿修改<br>一<br>一<br>一<br>一<br>一<br>一<br>一<br>一<br>一<br>一<br>一<br>一<br>一                                                                                                    |                                                                                                    |
|                                                                                       | 具/T修仪。                                                                                                    |                                                                                                    |

### 編輯單一調查資料-物種資料

#### 

團隊

建檔

台灣兩棲類影像庫

台灣賞蛙情報

◆<u>登出系統</u>

| 名稱: (測試圖)東華大學; | 新:(測試圖)東華大學兩樣類保育研究室                                             |    |     |         |          |                   |  |  |  |  |  |
|----------------|-----------------------------------------------------------------|----|-----|---------|----------|-------------------|--|--|--|--|--|
| 者:             |                                                                 |    |     |         | 建檔時間: 20 | 14-01-07 22:46:47 |  |  |  |  |  |
|                |                                                                 |    |     |         | 編輯調查環境资料 | 刪除調查資料            |  |  |  |  |  |
| 調查開始時間:        | 西元 2014年 01月 05日 17時 00分                                        |    |     |         |          |                   |  |  |  |  |  |
| 調查結束時間:        | 西元 2014年 01月 05日 20時 00分                                        |    |     |         |          |                   |  |  |  |  |  |
| 調查地點:          | 花蓮縣秀林鄉 中橫台8線143k(新白楊)                                           |    |     |         |          |                   |  |  |  |  |  |
| 記錄者:           |                                                                 |    | 境:  | 闊葉林     |          |                   |  |  |  |  |  |
| GPS/經緯度:       | T97, E292295, N2677445<br>經度 121.416359, 緯度24.201888 <b>看地圖</b> |    |     | 1655 公尺 |          |                   |  |  |  |  |  |
| 氣 溫:           | °C                                                              |    | 溫:  | °C      |          |                   |  |  |  |  |  |
| 天 氣:           | 多雲                                                              | 相對 | 濕度: | 40 %    |          |                   |  |  |  |  |  |

檢視棲地觀察日誌 隱藏棲地觀察日誌 編輯棲地觀察日誌

\*注意: 棲地類型中標有(舊)為2014年起停用之類型【<u>檢視新舊棲地對照表</u>】 整批核可 整批退回 新增物種資料

|     |          | 石田米石  | <b>生活到能</b> | 微棲地型創   | 白线七十    | ⊕\ <del>D</del> | 武硼行为 | · 经承知1442合约 | 垂れた          |           |
|-----|----------|-------|-------------|---------|---------|-----------------|------|-------------|--------------|-----------|
| □主選 | 777592   | 11生犬貝 | 土冶望感        | 類型      | 屬性      | alisek / J 354  | 女//里 | 现得的空生上不可    | 99.1410A.225 | 里川ト       |
|     | 1[69368] | 長腳赤蛙  | 玄隹虫圭        | 流動水域    | 河流 < 5m | 聽音              | 2隻   | 鳴叫          | 待初審          | 執行        |
|     | 2[69369] | 長腳赤蛙  | 这样史主        | 水溝(舊)   | 水溝邊坡    | 聽音              | 2隻   | 鳴叫          | 待初審          | 執行        |
|     | 3[69413] | 盤古蟾蜍  | 卵塊          | 永久性靜止水域 | 水域      | 目視              | 不計數  | 無           |              | 執行        |
|     |          |       |             | e       | 前頁      |                 |      |             |              |           |
|     |          |       |             |         |         | 1               | 计料   | 西次          | 北山:          | <b>火江</b> |
|     |          |       |             |         |         | 1.3             | 町到   | 女修          | 以们           | 小十        |
|     |          |       |             |         |         | F               | 见、肥  | 一劫          | 仁】           |           |
|     |          |       |             |         |         | 2               | 品进   | 1 1 1 1     | 仃」           |           |

編輯調查資料—物種資料

| E<br>C           | ③ 兩使類動物資源調查計畫編輯整種資料(69369) - Google Chrome                                                                    |                                                                         |
|------------------|----------------------------------------------------------------------------------------------------|-------------------------------------------------------------------------|
| E<br>例           | tad.froghome.org/upload-test/BlockEditDetailData.php?detail_record_no=69369                                   |                                                                         |
|                  | 查詢調查資料                                                                                                    | 建檔時間: 2014-01-07 22:46:47                                               |
|                  | 團隊名稱:(測試區)東華大學兩棟類保育研究室                                                                                        | 編輯調查環境资料 刪除調查资料                                                         |
|                  | 建檔者:黃湘雲 建檔時間:2014-01-07 22:47                                                                                 | 7                                                                       |
|                  | 調查開始時間: 西元 2014年 01月 05日 17時 00分                                                                              |                                                                         |
|                  | 調查結束時間: 西元 2014年 01月 05日 20時 00分                                                                              |                                                                         |
|                  | 調查地點: 花鐘縣秀林鄉 中横台 S線 143 k(新白楊)                                                                                | 1四 )年、 88年44                                                            |
| •                | 記錄者: 黃湘雲 環 境: 關葉林                                                                                             | J哀 J見: 法法先外                                                             |
| •                | GPS/經緯:<br><sup>197, E292295, N2677445</sup><br><sup>經度 121,416359,緯度24,201888</sup> <sup>看地圖</sup> 米微棲地更新所以標 | 海 拔: 1655 公尺                                                            |
| •                |                                                                                                    | 水 温: ℃                                                                  |
|                  | ★ 新 新 示 為 ( 售 ) 的 微 棲 地 不                                                                                     | 相對濕度: 40%                                                               |
| •                | [69369]léifá:stevel23                                                                                         | 檢視棲地觀察曰誌 隱藏棲地觀察曰誌 編輯棲地觀察曰誌                                              |
| •                |                                                                                                    | *注意: 棲地類型中標有(舊)為2014年起停用之類型【 <del>輪視新舊棲地對昭志</del> 】<br>整批核可 整批處回 新增物種資料 |
|                  |                                                                                                    |                                                                         |
|                  | <mark>水溝(舊)</mark><br>靜止水域(舊)                                                                                 | <b>記錄方式</b> 數里 成體行為 资料狀態 動作                                             |
|                  | 智時性水域(舊)<br>樹林(舊)                                                                                             | <u>画に</u><br>5m  種音  2                                                  |
|                  | 開墾地(舊) 流動水域                                                                                                   |                                                                         |
|                  | 草地<br>永久性靜止水域                                                                                                 | 目視 不計數 無 待初審 核可                                                         |
|                  |                                                                                                    |                                                                         |
|                  | 人造區域<br>其他                                                                                                    |                                                                         |
|                  | $\wedge$                                                                                                    | 【 <b>2. 點選【執行】</b> 7 ₩                                                  |
| . <mark>.</mark> |                                                                                                    | 即山田可劫行山                                                                 |
|                  |                                                                                                    | 「小山玩り執行功 /                                                              |
|                  |                                                                                                    | 能之選單,再點                                                                 |
|                  | 3. 更正完里後,                                                                                                    |                                                                         |
|                  |                                                                                                    | 選【修改】即出                                                                 |
|                  | 點選【修改】。                                                                                                    |                                                                         |
|                  |                                                                                                    | 現可修改視窗                                                                  |

## 編輯調查資料-編輯棲地觀察日誌

| 會員姓名<br>會 籍           | 黃湘雲您好<br>團體志千會昌       |          |          |                                           |                      |       |    |            |            |                     |                             |                                |
|-----------------------|-----------------------|----------|----------|-------------------------------------------|----------------------|-------|----|------------|------------|---------------------|-----------------------------|--------------------------------|
| 所屬團隊                  | (測試區)東華大學兩棲類保育        | 團隊名稱:(測詞 | (圖)東華大學兩 | 棲類保育研究室                                   |                      |       |    |            |            |                     |                             |                                |
|                       | 研究室-計畫主持人             | 建檔者:     |          |                                           |                      |       |    |            |            |                     | 建檔時間: 2014-(                | 01-07 22:46:47                 |
|                       | 系統操作說明                |          |          |                                           |                      |       |    |            |            | 編輯調                 | 査環境資料   冊                   | 除調查資料                          |
|                       | <u>會員資料管理</u>         |          | 查開始時間:   | 西元 2014 年 01 月 05                         | 日17時00分              |       |    |            |            |                     |                             |                                |
|                       |                       | 制制       | 查結束時間:   | 西元 2014 年 01 月 05                         | 日 20 時 00 分          |       |    | ML         |            | 石起山                 | 山油                          | 立                              |
|                       | 調杏資料管理                |          | 調查地點: 7  | 花蓮縣秀林鄉 中横台                                | 8線143k(新白楊)          |       |    | 馬口 3       | 进入         | <b></b>             | 地觀                          | 祭                              |
| ◆ 調杳資;                |                       |          | 記錄者:     |                                           |                      |       | Ŧ  |            | 誌】         | ,可進                 | 行日言                         | 誌                              |
| ◆ <u>查詢調</u><br>◆ 新增調 | <br><u>查資料</u><br>查資料 | G I      | •S/經緯度:  | T97, E292295, N26774<br>經度 121.416359, 緯度 | 445<br>§24.201888 看地 | 圖     | 3  | ◎ 内        | 容編         | <b>答</b> 。          |                             |                                |
| ◆ <u>編輯調</u>          | <u>查資料</u>            |          | 氣溫:      | °C                                        |                      |       | 7  | ĸ          |            | -                   |                             |                                |
| ◆ <u>審核調</u>          | <u>查資料</u>            |          | 天氣:      | 多雲                                        |                      |       | ł  | 目對濕度: 40 % | 5          |                     | $\sim$ /                    |                                |
| ◆ <u>匯出調</u>          | <u> 查資料</u>           |          |          |                                           |                      |       |    |            | ◇油抹₩胡宓⊏    | 그는 또려 노내해           | 1 皮口社 (自設)体                 | 사해중ㅁᆂ                          |
| ◆ <u>統計調</u>          | <u> 查資料</u>           |          |          |                                           |                      |       |    | 13         | 被11元1按地截涂口 | 1 誌   12.6110 1安中日世 | X 宗口記   洲朝16                | 把截奈口誌                          |
| ◆ <u>系統操</u> ′        | <u>作說明</u>            |          |          |                                           |                      |       |    | ★注意: 梢     | 妻地類型中標有(   | 舊)為2014年起停用<br>整批核可 | 記類型【 <u>檢視新舊</u><br>整批退回  新 | <mark>棲地對照表</mark> 】<br>「増物種資料 |
|                       | 調查樣區管理                |          |          | 11.7x                                     | 山、市市市市谷谷             | 微棲地型態 |    | 2005-2-12  | #L.53      |                     | 289421112666                | 25.h //                        |
|                       |                       | □全選      | 序號       | 不里尖貝                                      | 生活型態                 | 類型    | 屬性 | 記錄力式       | <b>发汉里</b> | 以體行為                | 南科狀態                        | 里川作                            |

流動水域

水溝(舊)

永久性靜止水域

河流 < 5m

水溝邊坡

水域

回前頁

聽音

聽音

目視

2隻

2隻

不計數

鳴叫

鳴叫

撫

待初審

待初審

待初審

執行

檢視

核可

審核備註
 修改
 刪除

| 志工 | 團 | 隊管 | 狸 |
|----|---|----|---|
|    |   |    |   |

台灣兩棲類影像庫

台灣賞蛙情報

▶登出系統

2014.11.17

1[69368]

2[69369]

3[69413]

長腳赤蛙

長腳赤蛙

盤古蟾蜍

雄蛙

雄蛙

卵塊

編輯調查資料-棲地觀察日誌

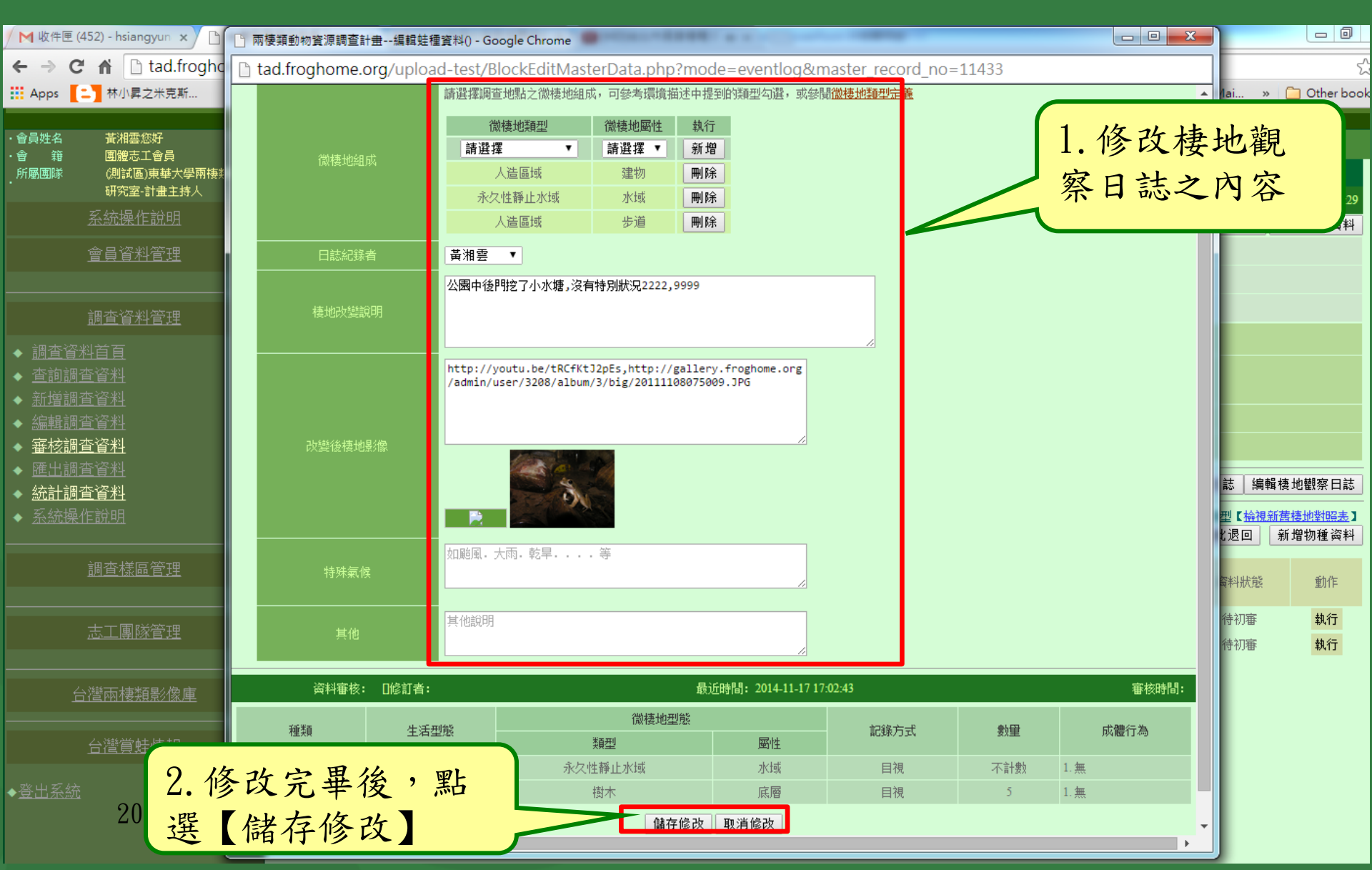

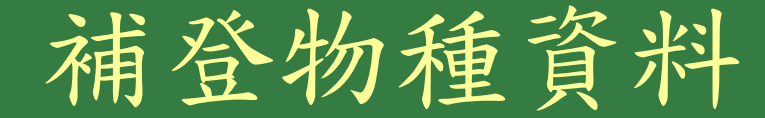

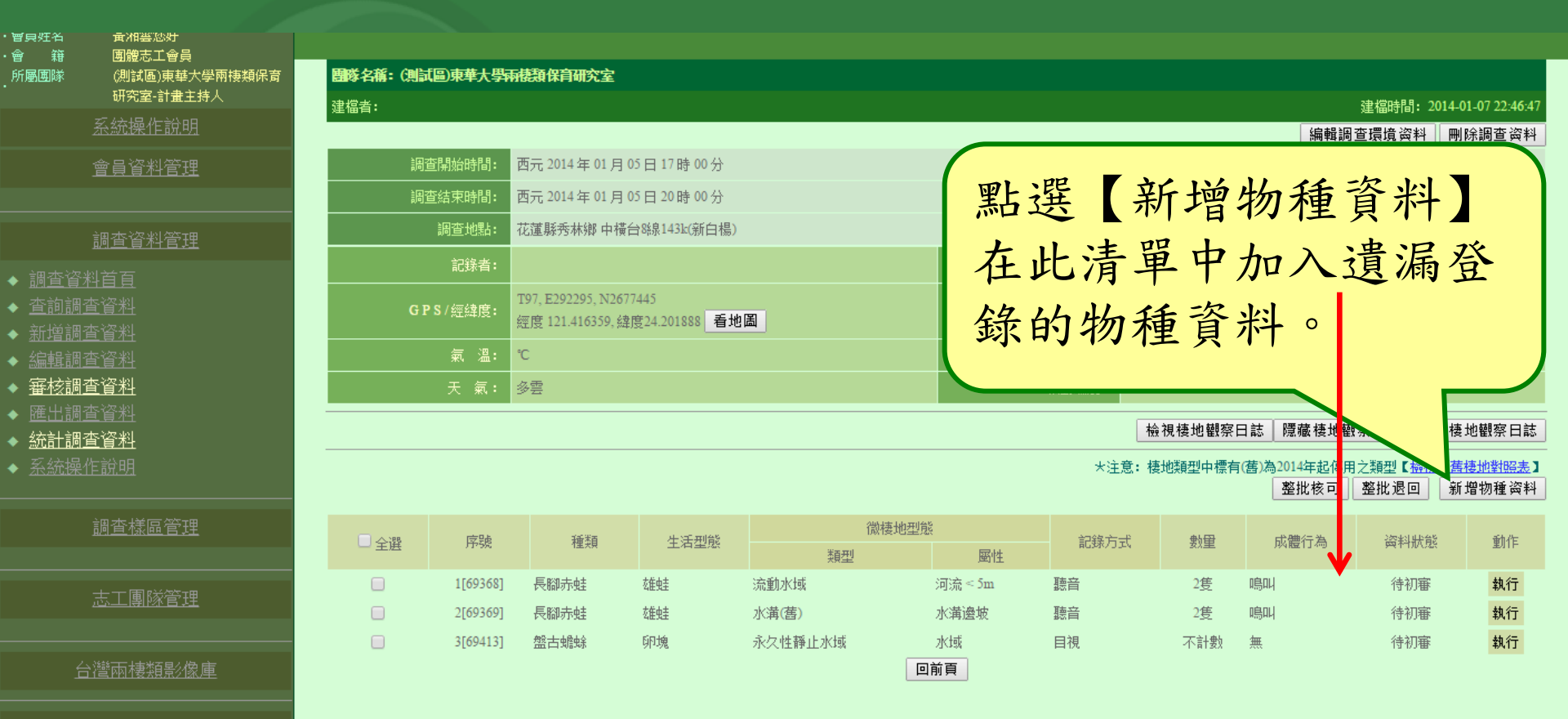

\_\_<u>台灣賞蛙情</u>幸

◆<u>登出系統</u>

補登物種資料輸入畫面

**芷 m** *∰ ∰ i* **i** *K* 

|                                             |                                                      |      |        |        |                    |          |             |                 | -            | 石女巡洋    | 贝加亚        |
|---------------------------------------------|------------------------------------------------------|------|--------|--------|--------------------|----------|-------------|-----------------|--------------|---------|------------|
| ・會員姓名<br>・会 辞                               |                                                      |      |        |        |                    | 已輸入調     | を資料:3 筆 新増  | 調查資料            |              | 點選【     | 新增調        |
| ● 和<br>所屬團隊<br>・                            | (測試區)東華大學兩棲類保育                                       | 序號   | 種類     | 記錄方式   | 生活型態               | 成體行為     | 微棲地型態       |                 | 數量           |         |            |
|                                             | 研究至·志上調查隊組長<br>多 統 攝 作 治 曲                           | 1    | 般古峰峰   | 日祖     | ម៍ល <del>ដ</del> ែ |          | 類型          | 層性              | 不計劃          | 查資料     | 0          |
|                                             |                                                      | 1    | 一日 151 | 户 172  | 9P98               |          | -10#25      |                 | 1.91200      |         |            |
|                                             | <u>會員資料管理</u>                                        | 2    | 長腳亦蛙   | 親首     | NE(生               | 明음비니     | 小(再(皆)      | 小川市建坡           | 2            | 1分10番   | 118 改   删除 |
|                                             |                                                      | 3    | 長腳赤蛙   | 聽音     | 雄蛙                 | 鳴叫       | 流動水域        | 河流 < 5m         | 2            | 待初審     | 修改  删除     |
|                                             | 調查資料管理                                               |      |        |        |                    |          |             |                 |              |         |            |
| ◆ 調査資                                       | <u>  乳料首頁</u>                                        |      |        |        |                    |          |             |                 |              |         |            |
| ◆ 查詢部                                       | <u>調査資料</u>                                          |      |        |        |                    |          |             |                 |              |         |            |
| ◆ 新增調                                       | <u>都查資料</u>                                          |      |        | 輸入調杏苔  | 3.凡標有":            | *" 為必道欄  |             | ;注意:梅妝類測中       | □標有(舊)為20143 | E把停用之類型 |            |
| <ul> <li>&gt; 編輯調</li> <li>→ 案核調</li> </ul> | <u>電貨料</u><br>TTATATATATATATATATATATATATATATATATATAT |      |        | 物人叫上只小 |                    | *微梅地     | 型態          | LLAN DONGROUP T |              |         |            |
| ◆ <u>産比</u> 調                               | <u>一日</u> 行<br>町 <u>査資料</u>                          |      | *種類    | *生活型態  |                    | 類型       | 屬性          | *記              | 錄方式          | *數量     | 成體行為       |
| ◆ 統計調                                       | <br>][查資料                                            | 請選携  | 覆蛙種 ▼  | 請選擇 ▼  | 請選擇                | 覆微棲地類型 ▼ | 請選擇屬性▼      | 目視              | •            |         | 隻 請選擇      |
| ◆ 糸統損                                       | <u>。</u>                                             |      |        |        |                    |          | 其他備註說明      |                 |              |         |            |
|                                             |                                                      |      |        |        |                    |          |             |                 |              |         |            |
|                                             |                                                      |      |        |        |                    |          |             |                 |              |         |            |
|                                             |                                                      | 込入す  | 一十的    | L值容    |                    |          |             |                 |              |         |            |
|                                             | 志工團隊管理                                               | 別ハノ  | 1 玐丹.  | 上停貝    |                    |          |             | //              |              |         |            |
|                                             | ·····                                                | 料相同  | ], 野   | 選【登    |                    | 登錄 結束調査  | 資料登錄 繼續登錄其他 | 地點調查資料          |              |         |            |
|                                             | 台灣兩棲類影像庫                                             |      |        |        |                    |          |             |                 |              |         |            |
|                                             |                                                      | 錄】 。 | )      |        |                    |          |             |                 |              | ·       |            |
|                                             | 台灣賞蛙情報                                               |      |        |        |                    |          |             | 〕 資料            | 補登           | 完畢後     | ,          |
|                                             |                                                      |      |        |        |                    |          |             | <b>聖</b> 」。     | 一社           | 击 细 本 3 | 容          |
| ▼III.£X                                     |                                                      |      |        |        |                    |          |             | を               | 一行           | 不明旦     | 貝          |
|                                             |                                                      |      |        |        |                    |          |             | 料群              | 铅】           | 即完成     | 0          |
|                                             | 2014.11.17                                           |      |        |        |                    |          |             |                 |              |         |            |
|                                             |                                                      |      |        |        |                    |          |             |                 |              |         |            |